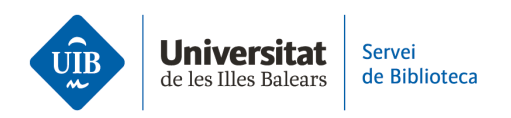

## **Crear carpetas y organizar la información.** Gestión de duplicados

La versión escritorio de Zotero guarda automáticamente los registros duplicados en la carpeta *Elementos duplicados*, donde podrás fusionarlos en un solo registro.

Para hacerlo, ves a la carpeta (1), selecciona uno de estos registros y destacarán todos los que se parezcan al seleccionado (2).

En la columna de la derecha, podrás visualizar las diferentes versiones guardadas de la referencia con el día y hora que se añadieron en Zotero y los datos bibliográficos del documento.

Si la información varía de un registro a otro, estará indicado en el campo correspondiente con un icono, donde podrás indicar la versión que quieres que se conserve en el registro (3).

Una vez revisados todos los datos, elige una versión y fusiona los registros haciendo clic en el botón *Combinar elementos* (4).

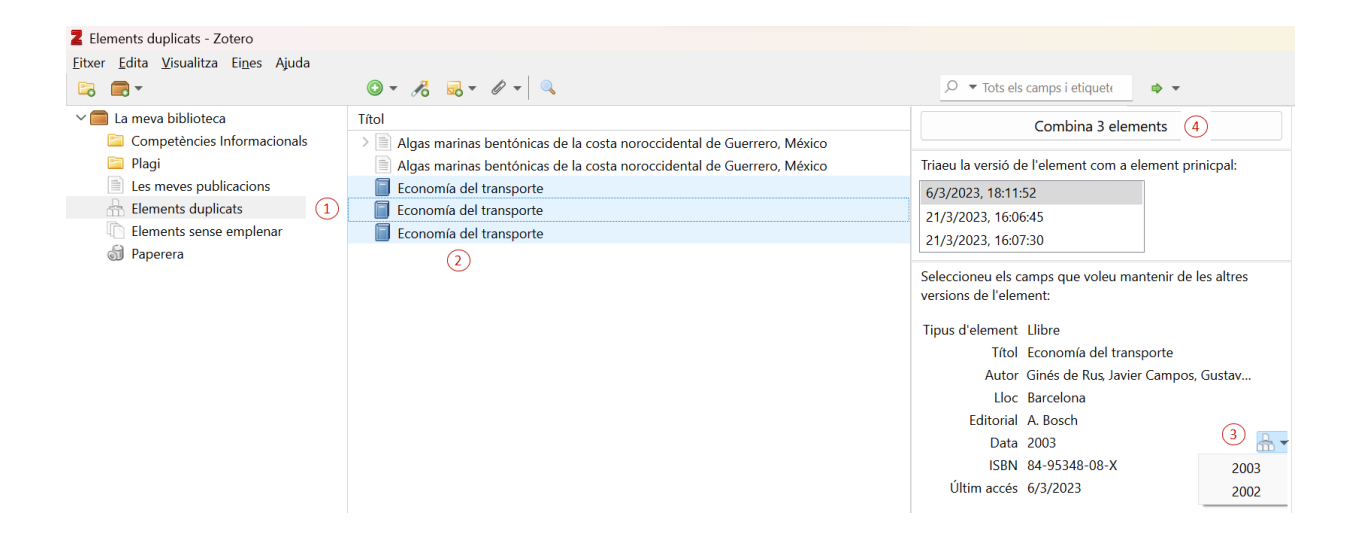

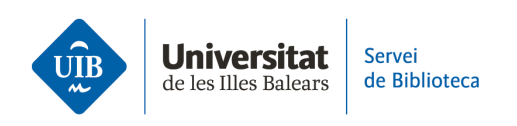

Normalmente, Zotero utiliza el campo de **título, DOI e ISBN** para identificar posibles duplicados. Por esta razón, si adjuntas un documento en formato PDF a *Mi biblioteca* donde ya existe la referencia bibliográfica, pero no coincide el título, Zotero no detectará el duplicado del documento.

Para solucionarlo, extrae los metadatos del documento en PDF, de esta forma cambiará el título y así detectará el duplicado.

Por último, una vez revisados los datos, fusiona los registros en la carpeta Duplicados.

| © - 🔏 🔜 - 🖉 - 🔍                                                                                                    | ,                                                                                                    |
|----------------------------------------------------------------------------------------------------|----------------------------------------------------------------------------------------------------|
| Títol                                                                                                    | ▲ Creador                                                                                                    |
| Títol<br>1259-Texto del artículo-5021-1-10-20180529.pdf<br>Biblioteca universitaria, CRAI y alfabetización informaci<br>Comparing the usage data of an app and a mobile web<br>Competencias informacionales e informáticas<br>Competencias informacionales en la sociedad digital<br>Competencias informáticas de apoyo a las competencia<br>Competencias informáticas de apoyo a las competencia<br>La gestión de competencias informacionales en las univ | <ul> <li>Creador</li> <li>Obre el PDF</li> <li>Obre el PDF en una finestra nova</li> <li>Mostra el fitxer</li> <li>Crea una nota de les anotacions</li> <li>Afegeix a la col·lecció</li> <li>Desplaça l'element a la paperera.</li> <li>Genera un informe a partir de l'element seleccionat</li> <li>Recupera metadades per a fitxers PDF</li> <li>Crea un alement naro</li> </ul> |
|                                                                                                    | Reindexa element                                                                                                    |